## **NEWS LETTER** 「「「「「「」

2012年11月発行

FATXIEMAP

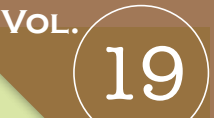

Buy HICK: Jug Hicks

COX HAND CI

## 伝えたい思いをいろんな形に 折ってみませんか…

いよいよ本格的に寒くなってきましたね。これから迎えるクリスマスや 年末年始に向けて何かとご多忙のことと存じます。

今回はそんな時期に宣伝物、広告等が氾濫するなかでより一層効果的に インパクトをあたえることができるチラシ、リーフレット、パンフレット などを折り加工の観点からご紹介させていただきます。

ちなみに以下ご紹介する折り見本は、すべて11日に導入した遊文舎の新 **鋭機で作成しました**。

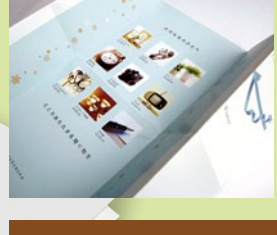

カエル折り

見る人を中面に誘導させ る効果はバツグン! DM などにおすすめ。

> 横長のデザインも蛇 腹折りでコンパクト なサイズに。 最大6回折りまで対 応できます。

## ずらし折り

蛇腹折りをずらすだけでインデックスの効果 を出せます。あらゆるリーフレットに。

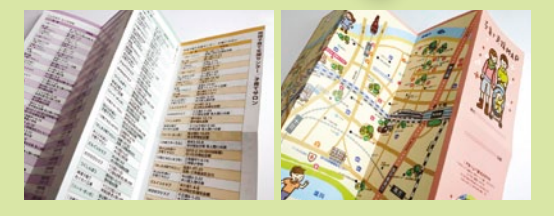

巻き5ツ折り

& Collection

012 Winter

1折り1折り分けること で、まるでカテゴリー別 に扉を付けたように見せ ることもできます。

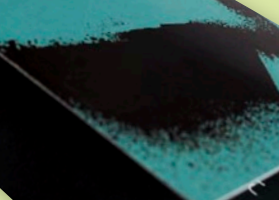

蛇腹折り

いかかですか。 その多様な折り加工も ご用意しております。 ぜひご利用、 ご相談ください!

DRS

X #式会社 遊文舎

大阪市淀川区木川東4丁目17-31 TEL:06-6304-9325(代) FAX:06-6304-4995

http://www.yubun.co.jp/

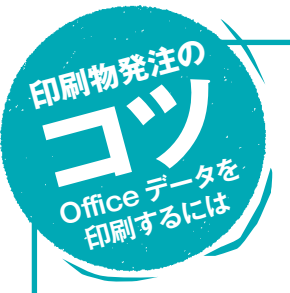

Office でつくられたデータ……Word、Excel、PowerPoint。これらのデータ、お持ちのパソコン 内で文章を作って印刷するにはとても便利なのですが、いざ印刷屋さんにたのんで印刷するとなる と実は大変なんです。それもそのはず Office ソフトはパソコン環境によって表示がかわり、フォ ントがなくても警告もでないので印刷屋さんからすれば開いたデータが正しいかどうか確認がとて も難しいのです。今回はそんな Office データをわたす時、トラブル無くスムーズに進めるための ちょっとしたポイントをお伝えします。

**①できれば PDF で入稿しよう**。これは Office 以後の話に

なってしまいますが、確実なのは PDF。ただしPDFといってもAdobe Acrobatという製品を購入しそこか ら「PDF/X-1a」という規格で書き 出されたPDFの場合です。他社ソフ トやフリーウェアで作られたPDFは 逆に危険なので注意しましょう。

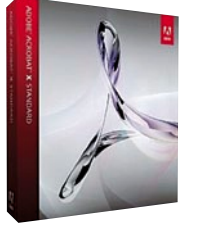

- ②プリントアウトをつけよう。これは印刷屋さんとしては 助かります。見本としてプリントアウトしたものがあれ ば、レイアウトがおかしくなった所を確認できます。デ ータ入稿ならプリントアウトをスキャンして PDF にし たものでも OK です。ただし作業したマシンからプリン トアウトしてくださいね。
- ③フォントに気をつけよう。できれば変わったフォントは つかわない。印刷屋さんにフォントがなければ文字化け しますから。たいていのフォントはあるのですが、 Officeをインストールした時についてくるフォントをつ かっていれば間違いないでしょう。日本語だと「HG」 で始まるフォントですね。「Office フォント」で検索す れば使えるフォントが出てきます。聞いた事の無い外国 語のフォントを使う場合はそのフォントもいっしょに入 稿しましょう。

④バージョンに気をつけよう。Office には2000、2003、

2007、2010などのバージョンがあります。 またWindows にも XP、Vista、7などが よく使われています。入稿時にバーション を伝えるようにしましょう。特に XP、 Vista ではフォントがメイリオというフォ ントになり、同じ MS-ゴシックでも字形が 変更されています。例えば「辻」ですが XP では 1 点のしんにゅうだったのが Vista では 2 点のしんにゅうになっています。 ざっくりとこれぐらい気をつけてもらえればスムーズに 進行する事まちがいなしでしょう。

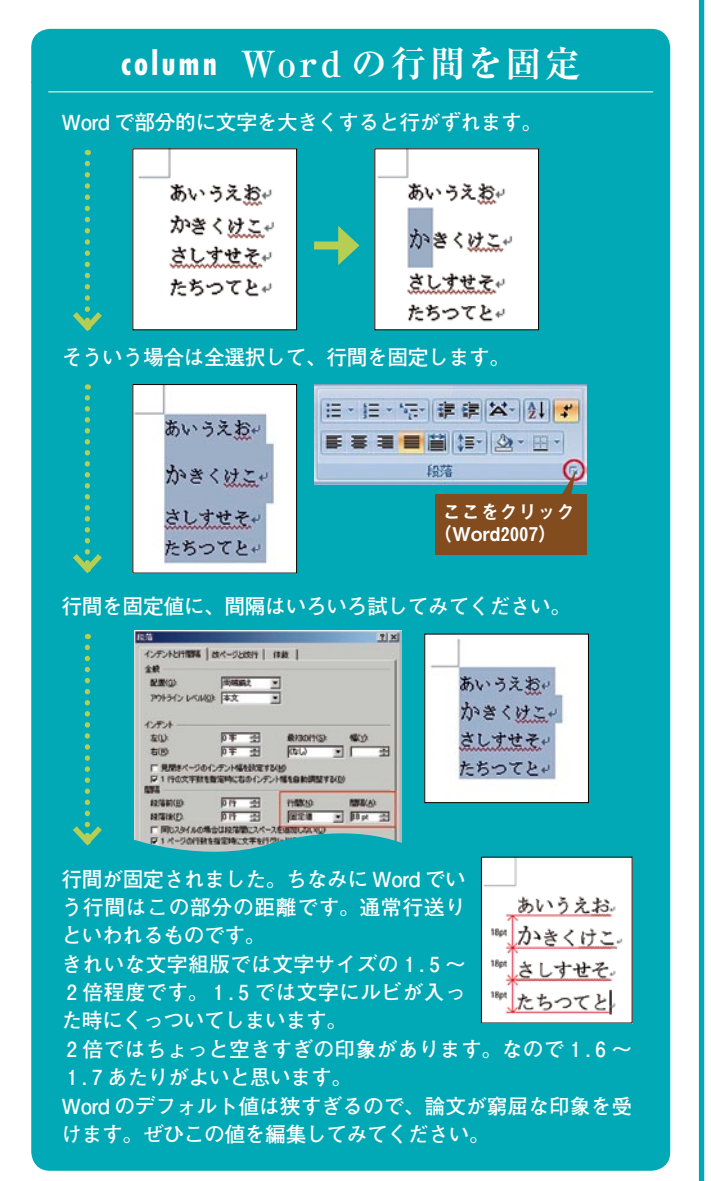

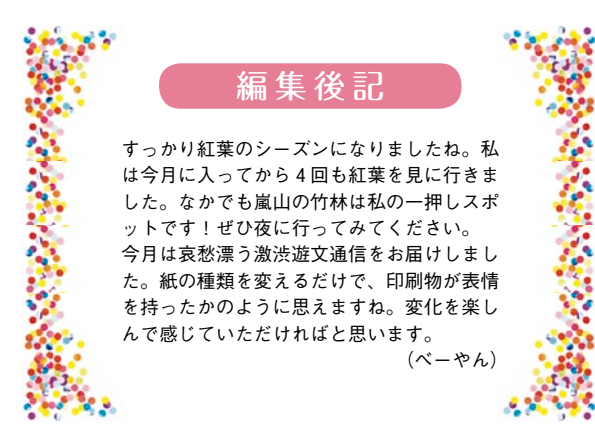

すっかりと寒くなってしまいました。こたつが恋しく なる季節です。というわけで、今回はこのソフト。 今回のソフトト『ドンチーコングをその子供が助けに行くと いう、珍しくマリオが敵役になるという作品でした。全4面 という意外にもすぐクリアできるゲームです。当 時は、クリアできるゲームは少なかったので、 何回もクリアした記憶があります。それはそれで 悲しいですけど。余談ですが、この画像を見

ていると、当時を思い出して胸が熱くなります。 それだけ、小さい頃プレイしていたゲームなのです。

だーくんの趣味を語れば!

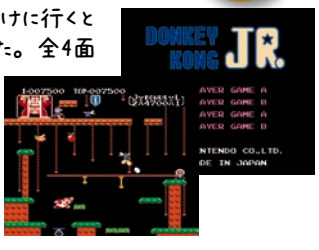

ol.17